## HAVING TROUBLE REGISTERING?

Are you a returning participant and having trouble registering? Follow these steps below to get signed up for one of our 2017 5K events today:

- 1. Go to the 2017 event site that you want to participate in
- 2. Click "REGISTER"
- 3. Begin filling out fields in Step 1
  - Please note that if you are using the same email and password as last year, then exit out of the pop up box that appears below:
  - If you need to reset your password, then click on the "click here" link to retrieve your password and follow the steps above.
- 4. Continue filling out the fields to complete Step 1
- 5. Then click "Next" at the bottom right
- 6. Then continue and complete steps 2-4 and you will be all set!!!

We have a dedicated events team that is here to help you if you need assistance while registering, so please do not hesitate to reach out! Our team can be contacted at walk@lungcancerfoundation.org.